## How To Accessing Your Invoices & Billing History

Last Modified on 09/24/2018 12:13 am CDT

## How to Access Invoices & Billing

There are a couple simple ways to access your dealership's More Than Rewards invoices and billing information from the Intranet.

First, make sure that you are logged into your More Than Rewards account in the Intranet. Once logged in, you can either click "Account" or "Employee Directory" in the top black toolbar, and then select "Invoices, Upgrades & Billing."

| MTR Demo Store 1                                    | Help Training Employee Directory Updates Change Store 🔻 Apps 🔻 Account 🔻         |
|-----------------------------------------------------|----------------------------------------------------------------------------------|
| Y Rider Rewards                                     | Contact Central Marketing Tools Text Marketing Live Call Center Support Support  |
| All tools related to marketing are in this section. | Email Events Direct Mail Social N Invoices, Upgrades & Billing   Security Groups |
|                                                     | HE RIDER REWARDS CHECK-IN KEYP                                                   |
| MTR Demo Store 1                                    | Help Training Employee Directory Updates Change Store - Apps - Account -         |
| Account<br>Manage your account information here.    | My Account Employee Directory Security Groups Invoices, Upgrades & Billing       |
|                                                     | Owners 🗭                                                                         |

You will then be taken to this login screen.

|                                            |                         | M O R E               |
|--------------------------------------------|-------------------------|-----------------------|
| Nore Than                                  | Rewards                 | CHAN REAL             |
| nter your inforn                           | nation below to log in. |                       |
| nter your inforn<br>Username:              | nation below to log in. | 🔒 Security Safequards |
| nter your inforn<br>Username:<br>Password: | nation below to log in. | A Security Safequards |
| nter your inforn<br>Username:<br>Password: | Log in                  | A Security Safequards |

## If You Can't Get Logged In

This login information is not the same as your Intranet's login info. Typically this information is set up at the time your dealership started with More Than Rewards. If you do not know your username and/or password, you can select "Forgot your username or password" just below the login. Enter your email address and and email will be sent to you containing the login information.

NOTE: Make sure to check your SPAM or JUNK folder for this email.

When you enter an email address, this screen will show a confirmation that an email was sent, but if your email address is not on file, you will not receive it.

## If You Do Not Receive The Email

First confirm that the email was not sent to your Spam or Junk folders. If not, then you

need to set up an account.

To do so, please contact support by phone at 414-326-4100 or by email at <a href="support@morethanrewards.com">support@morethanrewards.com</a>. Our support representatives will require the following information to set up an account for you:

- Dealership Name
- First & Last Name
- Email Address

This information will be forwarded to our billing department to enter into our billing system. You will then receive an "Invite" email with instructions to sign in with a temporary password.

If you are still having any issues logging in or have any further questions, please let us know.